# **ACCU·CHEK**<sup>®</sup> Guide Me

# <u>/Let's get/</u> started

Create your Accu-Chek accour

Create your

Accu-Chek

account

ACCU-CHEK®

Guide Me

938pm 517

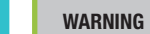

 Keep new and used batteries away from children. See the User's Manual for additional information.

- This Quick Start Guide does not replace the User's Manual for your Accu-Chek Guide Me blood alucose meter. The User's Manual contains important cleaning and disinfecting procedures and additional information.
- The meter and lancing device are for single patient use. Do not share them with anvone, including other family members! Do not use on multiple patients!
- All parts of the kit are considered biohazardous and can potentially transmit infectious diseases from bloodborne pathogens, even after you have performed cleaning and disinfecting.
- If you drop the meter or drop the meter with a test strip inserted, the meter and/or test strip could be damaged. Discard the test strip and perform a control test with solution and a new, unused test strip to ensure the meter and test strips are both working properly. Then repeat the blood glucose test with a new test strip.
- When performing a blood glucose test, remove your finger from the test strip after the test strip is dosed and the flashing hourglass symbol appears on the meter. Failure to move your finger away from the test strip during measurement could give inaccurate test results.

Always have a spare set of batteries.

of this wereigne in the appropriate restantias the release and battery manufacture

# CREATE YOUR ACCU-CHEK ACCOUNT

Scan the QR code or visit accu-chek.com/regis to access exclusive offers and resources.

# OVERVIEW

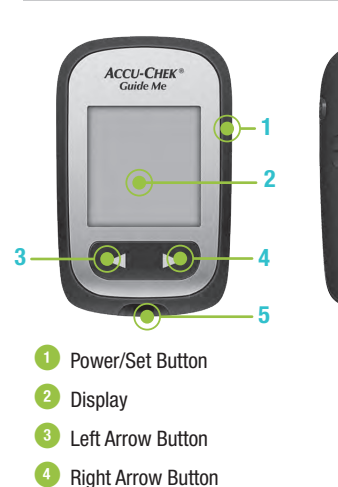

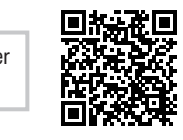

5 Test Strip Slot

7 Micro USB Port

6 Battery Door

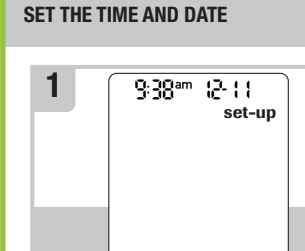

The meter prompts you to set the time an date the first time you turn it on. Set-up appears on the display with the hour flashing. Press 🖪 or 🖻 to decrease or increase the hour.

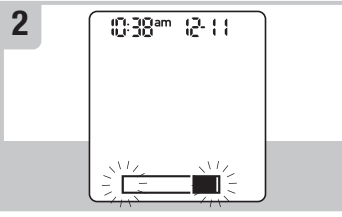

Press I to set the hour and move to the next field.

Repeat steps 1 and 2 to set minutes, am or pm. month. day. and year. Press 🖲 until the flashing test strip symbol appears.

# SET UP THE LANCING DEVICE

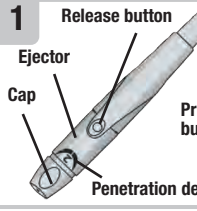

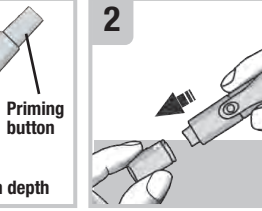

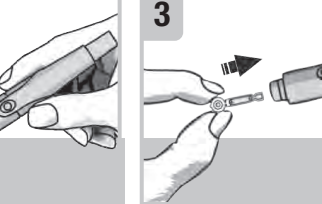

Familiarize vourself with the Accu-Chek Softclix lancing device.

twist the cap.

Remove the lancing device cap Insert the lancet into the lancing Twist off the lancet's protective by pulling it straight off. Do not device until it clicks.

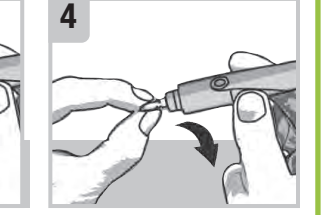

### PERFORM A BLOOD GLUCOSE TEST

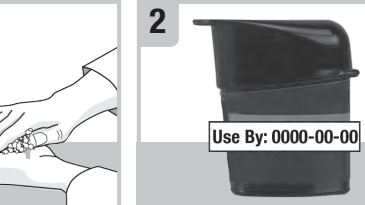

Wash and dry your hands Check the Use By date on the thoroughly before and after test strips past the Use By date. cap tightly. you perform a blood glucose

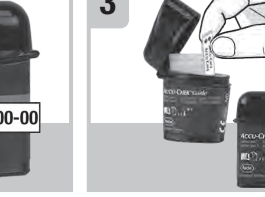

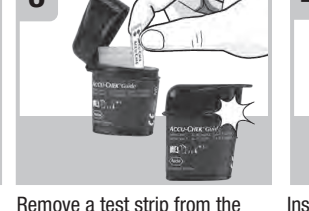

Insert the metallic end of the test strip container. Do not use test strip container. Close the test strip into the meter.

10-30am 12-11

ma/d

The meter turns on. A flashir drop symbol appears.

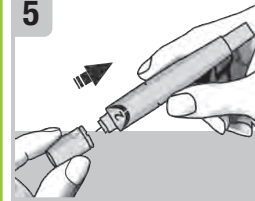

Place the cap back on the lancing device. Make sure the notch on the cap lines up with Start at 2. For tougher sk the notch on the lancing device. rotate to a higher number

Adjust the lancet depth to a Press the priming button in as not press the release button while pressing the priming buttor

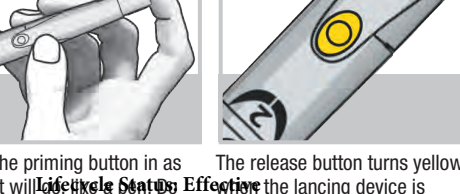

ready. Set the lancing device aside until you are ready to perform a fingerstick.

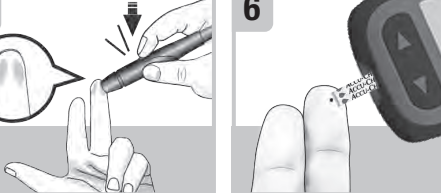

Press the lancing device firmly against the side of your fingertip test strip to the blood drop. Do and press the vellow release not put blood on top of the test appears button to prick your finger. strip.

Touch the **vellow edge** of the test strip when the flashing  $\overline{\mathbf{x}}$ 

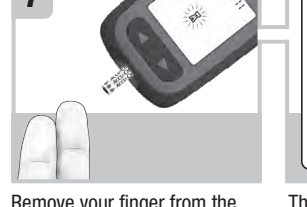

The test result appears on the display in less than 4 seconds.

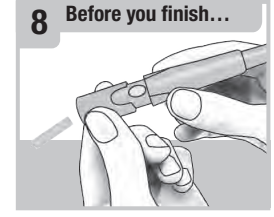

Remove the lancing device cap. Point the lancet away from you. Slide out the ejector to release the lancet.

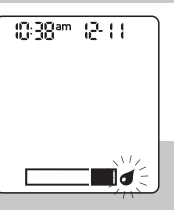

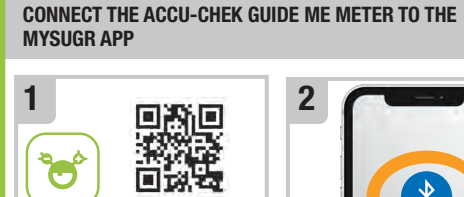

Download on the App Store Google Play

Using your smartphone, download the mySugr app from the App Store or Google Play and create your mySugr account.

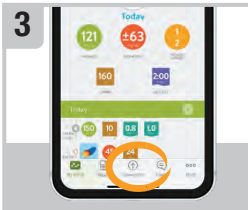

Open the mySugr app, and select **Connections** on the menu. Select Accu-Chek Guide Me. and then Connect **now**. Follow the step-by-step directions for pairing.

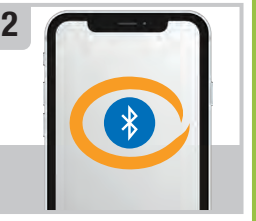

Turn on Bluetooth® wireless technology on your smartphone (if it's not on already).

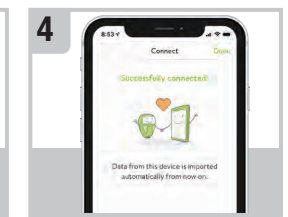

After your meter is success connected to the mySugr app data from your device is imported automatically. Now vou can easily keep vour diabetes data under control!

account

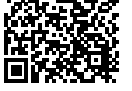

accu-chek.com/register

Create you Accu-Chek

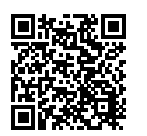

Roche.

APPLE, APPLE logo, and APP STORE are trademarks of Apple Inc.

GOOGLE PLAY is a trademark of Google Inc.

The Bluetooth® word mark and logos are registered dradealark owned by Bluetooth SIG, Inc. and aniduse of such Orar k9 by Roche is under license.

Page 1 of (2) page(s)

© 2024 Roche Diabetes Care 08959846021A-0524

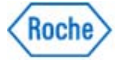

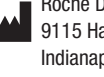

Roche Diabetes Care, Inc. 9115 Hague Road Indianapolis, IN 46256, USA www.accu-chek.com

ACCU-CHEK, ACCU-CHEK GUIDE, ACCU-CHEK GUIDE ME. SOFTCLIX, MYSUGR, and the MYSUGR logo are trademarks of

# **ACCU·CHEK**<sup>®</sup> Guide Me

# **Comencemos**

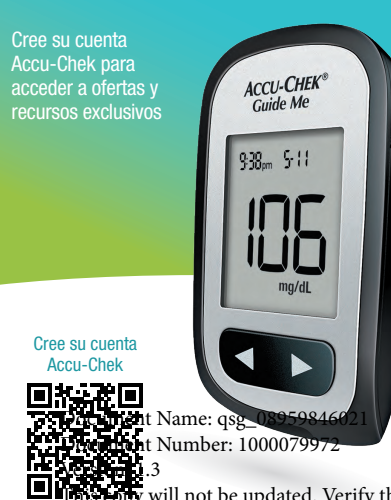

#### ADVERTENCIA

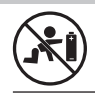

- Mantenga las pilas nuevas y usadas fuera del alcance de los niños. Consulte las instrucciones de uso para obtener información adicional.
- Esta quía rápida de instrucciones no reemplaza a las instrucciones de uso del medidor de glucemia Accu-Chek Guide Me. Las instrucciones de uso contienen procedimientos importantes de limpieza y desinfección así como información adicional.
- El medidor y el dispositivo de punción están previstos únicamente para uso de un paciente individual. ¡No los comparta con nadie, ni siguiera con miembros de su familia! ¡No usar en varios pacientes!
- Todas las piezas del kit representan un peligro biológico y pueden transmitir enfermedades infecciosas a causa de patógenos transmitidos por la sangre, incluso después de limpiarlas y desinfectarlas.
- Si se le ha caído el medidor, o si se le ha caído el medidor con una tira reactiva insertada, el medidor v/o la tira reactiva pueden estar dañados. Deseche la tira reactiva y realice un control del funcionamiento con una tira reactiva nueva, no usada, y solución de control para asegurarse de que el medidor y las tiras reactivas funcionan correctamente. A continuación, repita la medición de glucemia con una tira reactiva nueva.
- Al realizar una medición de glucemia, retire el dedo de la tira reactiva después de aplicar la sangre cuando aparezca el símbolo del reloi de arena parpadeando en e medidor. Si no retira el dedo de la tira reactiva durante la medición, esto podría causar resultados de glucemia incorrectos.

NOTA

of ThTsn94 sigming a mapping the pile of the piles of the second sectors of the second sectors of the sectors of the sectors

temperatura y el fabricante de la pila.

# CREAR SU CUENTA ACCU-CHEK

Escanee el código QR o visite accu-chek.com/register para acceder a ofertas v recursos exclusivos.

# **VISTA GENERAL DEL MEDIDOR**

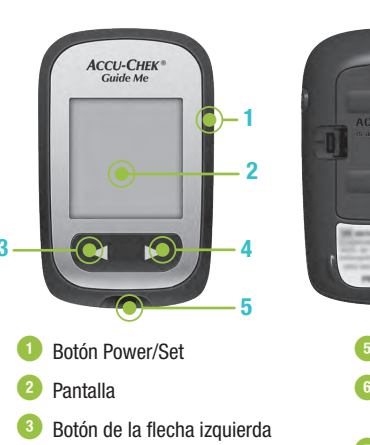

4 Botón de la flecha derecha

- 5 Ranura de la tira reactiva
- 6 Tapa del compartimento de las

7 Puerto micro USB

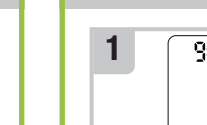

| 9:38 <sup>am</sup> 12-11<br>set-1 | up |
|-----------------------------------|----|
|                                   |    |
|                                   |    |

AJUSTAR LA HORA Y LA FECHA

El medidor le indicará que aiuste la hora y la fecha la primera vez que lo encienda. En la pantalla aparece set-up con la hora parpadeando. Pulse <a>o</a> <a>para disminuir o</a> aumentar la hora.

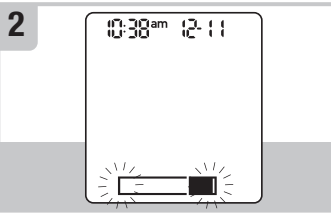

Pulse 🛈 para guardar la hora y pasar al campo siguiente.

Repita los pasos 1 y 2 para aiustar los minutos, am o pm, el mes, el día y el año. Pulse 
hasta que aparezca el símbolo d la tira reactiva parpadeando.

### AJUSTAR EL DISPOSITIVO DE PUNCIÓN

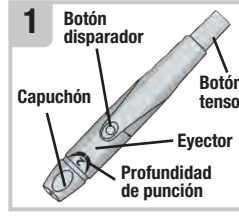

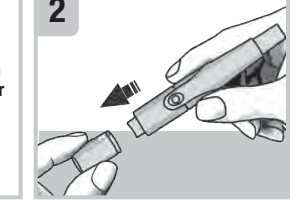

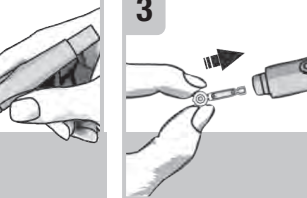

\* Familiarícese con el disposide punción Accu-Chek Softclix.

Retire el capuchón de dispositivo de punción tirando de él directamente hacia fuera. que encaje El capuchón no es de rosca

Inserte la lanceta en el dispositivo de punción hasta

Quite el disco protector de la lanceta

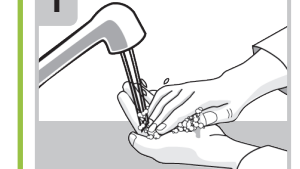

Lávese bien las manos séqueselas antes y después de realizar una medición de glucemia.

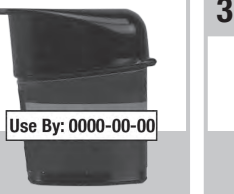

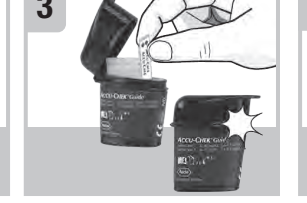

Retire una tira reactiva del tubo Inserte el extremo metálico de la El medidor se enciende

ma/d

Aparece el símbolo de la dota parpadeando.

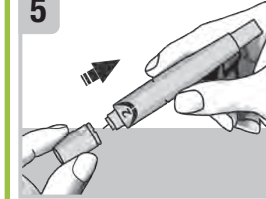

Vuelva a colocar el capuch el dispositivo de punción Asegúrese de que la muesca del capuchón esté alineada co muesca del dispositivo de punción

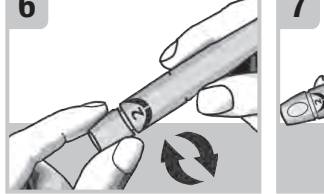

Aiuste la profundidad No pulse el botón disparador con la profundidad 2 . Si su piel mientras está pulsando el botó es gruesa, empiece con un tensor. ajuste mayor

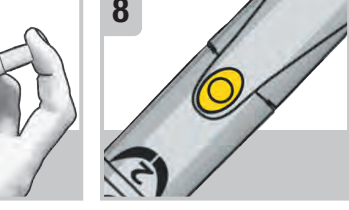

Empuie el botón tensor hasta el El botón disparador se vuelve o k**i feevale Statusa 6 ffeative**llo ( cuando el dispositivo punción está listo. Deie el lispositivo de punción a un la hasta que Ud. esté listo para efectuar una punción en la vema del dedo.

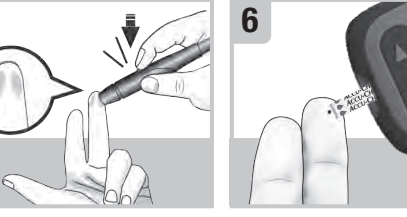

Coloque el dispositivo Roce el borde amarillo o punción presionando firmemente t ira reactiva con la got contra el lateral de la vema del sangre. No aplique sangre dedo y pulse el botón disparador encima de la tira reactiva amarillo para efectuar una punción

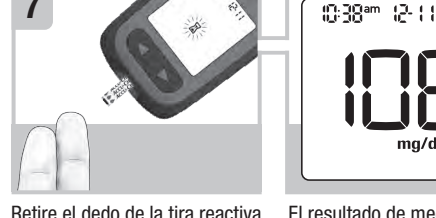

parpadeando.

El resultado de medición uando aparezca el símbolo 🛙 aparece en la pantalla er menos de 4 segundos.

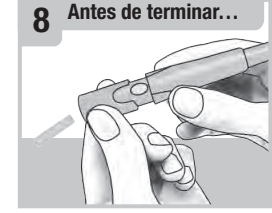

Retire el capuchón del dispositivo de punción. No apunte la lanceta hacia Ud Deslice el eyector para qu salga la lanceta.

# REALIZAR UNA MEDICIÓN DE GLUCEMIA

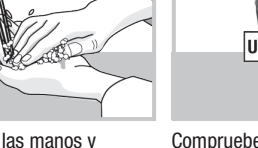

Compruebe la fecha de caducidad (Use Bv) del tubo de reactivas pasada su fecha de caducidad (Use By)

tiras reactivas. No use las tiras herméticamente con la tapa.

de tiras reactivas. Cierre el tubo tira reactiva en el medidor.

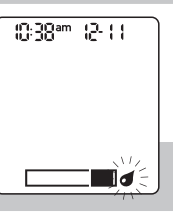

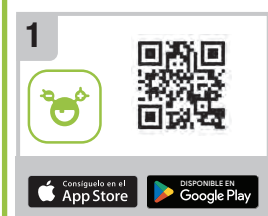

APP MYSUGR

CONECTAR EL MEDIDOR ACCU-CHEK GUIDE ME CON LA

Descargue la app mySugr con su smartphone desde la App Store o Google Play y cree (si no está activada). su cuenta mySugr.

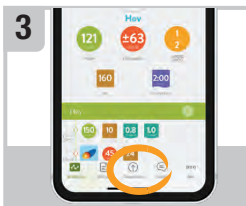

Abra la app mySugr y seleccione **Conexiones** en el menú. Seleccione Accu-Chek Guide Me v. a continuación. Conectar ahora. Siga las instrucciones paso a paso para la sincronización

Active la tecnología inalámbri Bluetooth® en su smartphone

> nectado correctamen datos de este dispos

Cuando su medidor esté sincronizado correctamente co la app mySugr. los datos de su dispositivo se importarán automáticamente. Ahora puede tener fácilmente baio control sus datos sobre la diabetes.

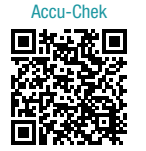

accu-chek.com/register

Cree su cuenta Accu-Chek

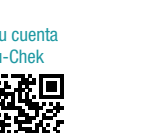

Roche Diabetes Care, Inc. 9115 Hague Road Indianapolis, IN 46256, USA www.accu-chek.com

ACCU-CHEK. ACCU-CHEK GUIDE, ACCU-CHEK GUIDE ME SOFTCLIX, MYSUGR y el logotipo MYSUGR son marcas registradas de Roche.

APPLE, el logotipo de APPLE y APP STORE son marcas registradas de Apple Inc.

GOOGLE PLAY es una marca registrada de Google Inc La marca denominativa Bluetooth® así como Sushoubtipois la marcas registradas propiedad de**Valluet 6 oth SIG2 100:ctv 2000**4 uso

de los mismos por Roche se ha realizado bajo licencia.

Page 2 of (2) page(

© 2024 Roche Diabetes Care 08959846021A-0524

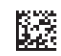

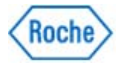